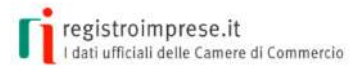

Sportello pratiche / Pratiche per le Camere / Altri adempimenti camerali

#### ALTRI ADEMPIMENTI CAMERALI

Le procedure telematiche per pratiche camerali non riguardanti il Registro Imprese e il Registro Protesti

#### ALTRI ADEMPIMENTI CAMERALI

## Il nuovo metodo di PRESENTAZIONE ONLINE

Questa sezione dello Sportello Pratiche online si articola in un insieme di procedure telematiche che consentono di inviare agli Uffici Camerali pratiche destinate ad alcune banche dati delle Camere di Commercio diverse dal Registro Imprese e dal Registro Protesti.

L'utente di questo sportello telematico (professionista, impresa, intermediario, semplice cittadino) può creare una pratica, sottoscriverla utilizzando la firma digitale ed inviarla alla Camera di Commercio di competenza. Sarà poi quest'ultima, sempre tramite questo servizio, ad inoltrarla ad eventuali Enti terzi. La pratica inviata viene protocollata nel sistema della Camera e il mittente può seguire lo stato di avanzamento dell'intero iter istruttorio. I dati contenuti nella Pratica vengono caricati nel Sistema Camerale e sono consultabili dai soggetti abilitati.

Gli sportelli telematici attualmente operativi sono i seguenti:

#### www.registroimprese.it

in alto a destra su «**Area Utente**» e poi cliccare su «**Registrati**»

| ſ        | <u> </u>           |
|----------|--------------------|
| l        | -ô                 |
|          | 475                |
| Certific | ati di origine per |
|          | l'Estero           |

Il Servizio di sportello telematico **Certificati di origine per l'Estero** consente alle imprese, o a soggetti da loro delegati, di trasmettere al Sistema Camerale le richieste di rilascio del Certificato d'Origine per le merci in esportazione, fornendo tutta la documentazione necessaria.

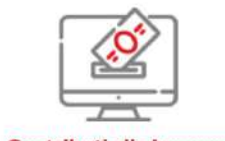

Il Servizio di sportello telematico **Contributi alle Imprese** consente alle imprese, o a soggetti da loro delegati, di trasmettere al Sistema Camerale le richieste di erogazione contributi in base ai bandi e regolamenti emessi dalle Camere di Commercio, fornendo tutta la documentazione necessaria.

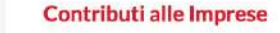

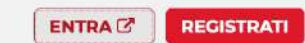

REGISTRATI

ENTRA C

REGISTRAZIONE

🛛 🗭 🛔 AREA UTENTE

registroimprese.it I dati ufficiali delle Camere di Commercio

#### REGÍSTRATI

BANCHE DATI PER OPERATORI

Per accedere in modo completo a tutte le funzionalità di Telemaco

Si informa che in attuazione di quanto previsto dal D.L. n. 76/2020 (Decreto Semplificazioni), i nuovi Utenti possono registrarsi al Servizio Telemaco esclusivamente tramite SPID (Sistema Pubblico di Identità Digitale), CIE (Carta di Identità Elettronica) o CNS (Carta Nazionale dei Servizi).

Per maggiori informazioni consulta le FAQ

CHI SIAMO

**CIE 3.0** 

Carta di Identità Elettronica

strumento elementi di sicurezza fisici e digitali che assicurano il

Entra con CIE

La carta di identità elettronica (CIE), coniuga in un unico

massimo livello di garanzia e accuratezza nei processi di

accertamento dell'identità delle persone.

SPID liv. 2

CNS

Carta Nazionale Servizi / Token Wireless

La Carta Nazionale dei Servizi o CNS è un dispositivo (ovvero

una Smart Card o una chiavetta USB) che contiene un

"certificato digitale" di autenticazione personale che può

Sistema Pubblico di Identità Digitale

SPID è il Sistema Pubblico di Identità Digitale che permette di accedere a tutti i servizi online della Pubblica Amministrazione con le stesse credenziali (username e password) su computer, tablet e smartphone.

Entra con SPID

contenere la firma digitale del titolare.

Entra con CNS

In attuazione del D.L. n. 76/2020 (Decreto Semplificazioni), dal 28/02/2021 per la registrazione a Telemaco **è necessario avere uno dei seguenti dispositivi di autenticazione**:

SPID liv.2 (Sistema Pubblico di Identità Digitale)
CIE 3.0 (Carta di Identità Elettronica)
CNS (Carta Nazionale dei Servizi)

Per ottenere **SPID** e **firma digitale** presso la **Camera di Commercio di Pisa** 

Scrivere a: sportello@pi.camcom.it

Fissare un appuntamento:

Pisa tel. 050-512111S.Croce s.A. 0571-366411

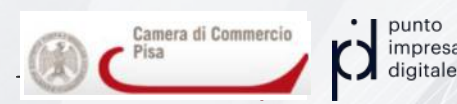

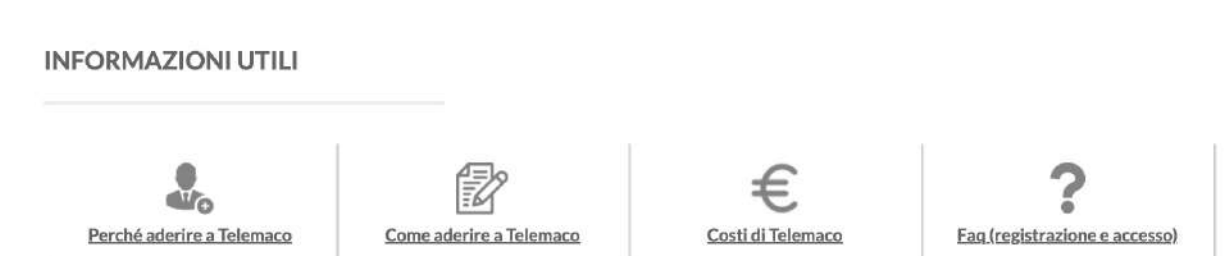

| CHISIAMO               |                               | DATLE                 |                                            | SPORTELLO PRATICHE          |
|------------------------|-------------------------------|-----------------------|--------------------------------------------|-----------------------------|
| Le Camere di Commercio | Fatturazione elettronica      | UFFICIALI             |                                            | Ciclo di vita di un'impresa |
| InfoCamere             | Alternanza Scuola-Lavoro      | Documenti Ufficiali   | Servizi per la Pubblica<br>Amministrazione | Pratiche per le Camere      |
| Il Registro Imprese    | LEI - Legal Entity Identifier | Funzionalità avanzate |                                            | Pratiche per altri Enti     |
| ICONTO                 |                               | Dati sulle imprese    |                                            |                             |
| ICONIO                 | INF CO                        | Dati sulle persone    |                                            |                             |

# **REGISTRAZIONE 1/4**

Giusto 4 step per la compilazione dei campi richiesti!

## Questa procedura è meglio farla il prima possibile! anche oggi stesso!

DATI E DOCUMENTI UFFICIALI

SPORTELLO PRATICHE

CHI SIAMO

REGÍSTRATI

BANCHE DATI PER OPERATORI

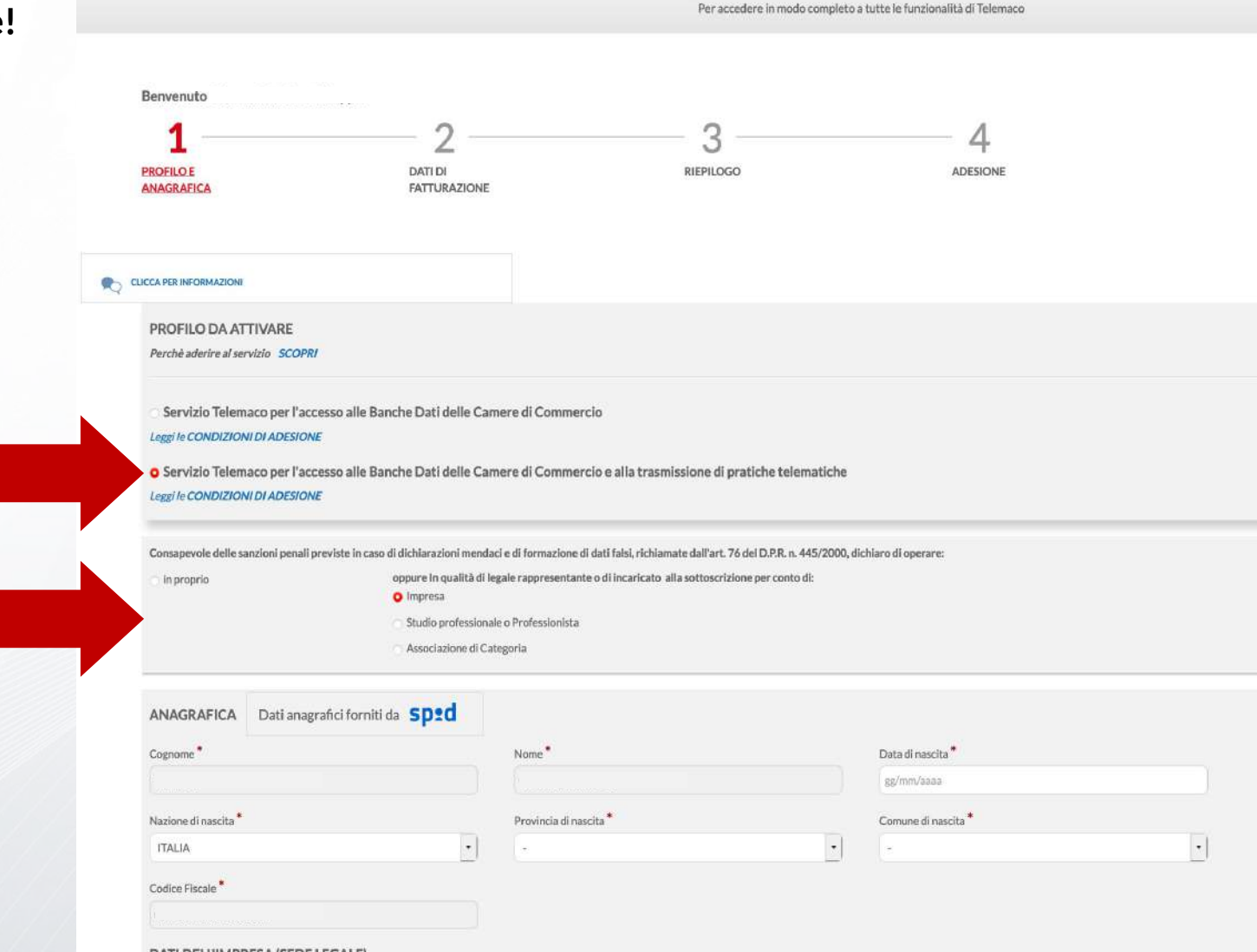

Selezionare «Servizio Telematico per l'accesso alle banche dati delle Camere di Commercio e alla trasmissione di pratiche telematiche»

Selezionare «**Impresa**» o altra tipologia di utente in caso di associazione di categoria o studio professionale

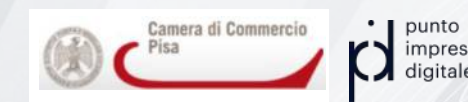

#### DATI DELL'IMPRESA (SEDE LEGALE)

# **REGISTRAZIONE 2/4**

Giusto 4 step per la compilazione dei campi richiesti!

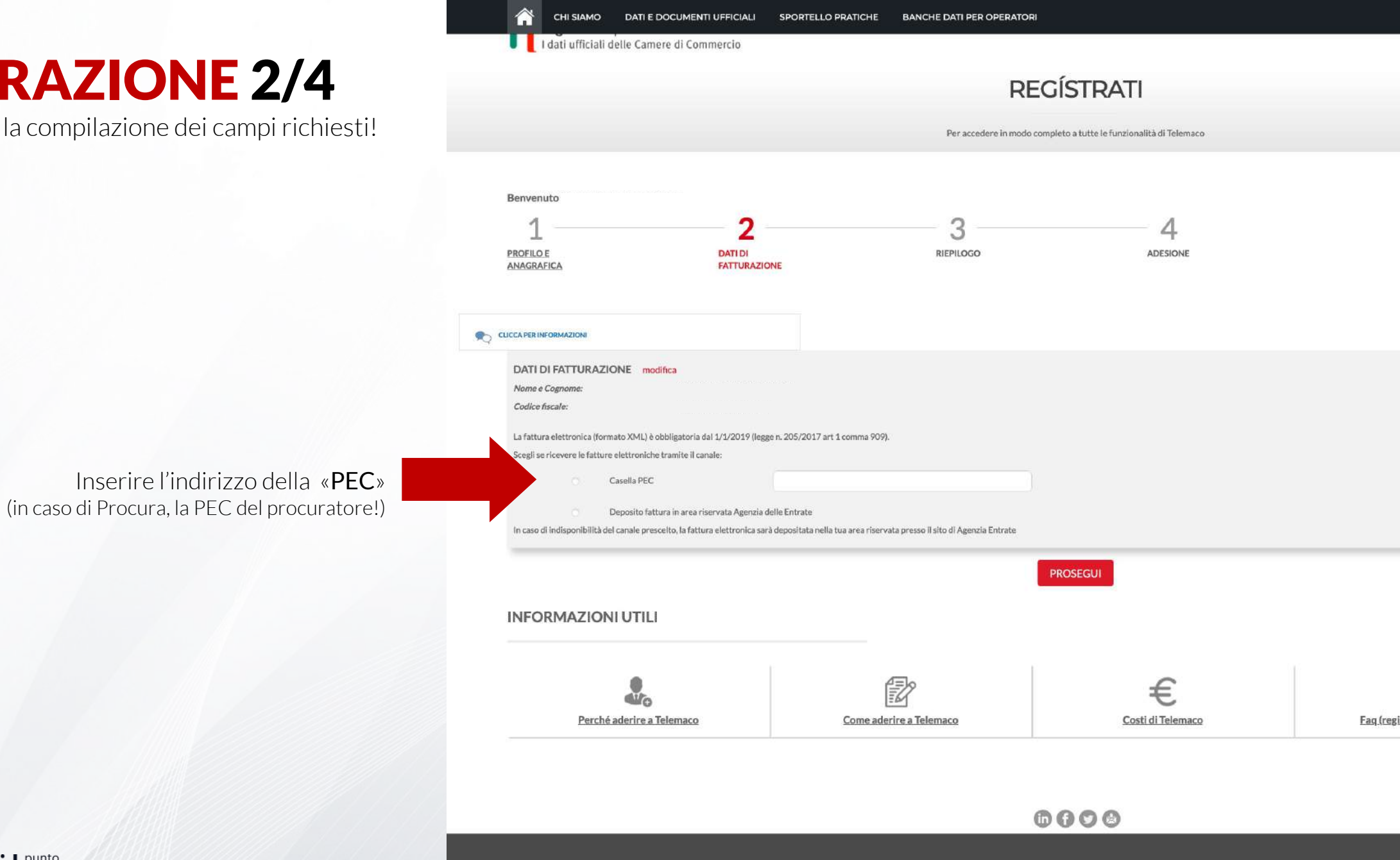

punto Camera di

impresa digitale

Fatturazione elettronica

Le Camere di Commercio

Documenti Ufficiali

Cicl

Servizi per la Pubblica Amministrazione

## **REGISTRAZIONE 4/4**

Giusto 4 step per la compilazione dei campi richiesti!

## «Riepilogo» e «accettazione»

A questo punto, **entro 48 ore** (giorni lavorativi) si riceveranno **e-mail di abilitazione** e poi **conferma attivazione del** servizio.

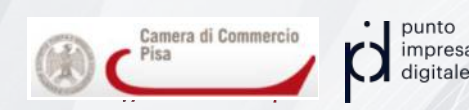

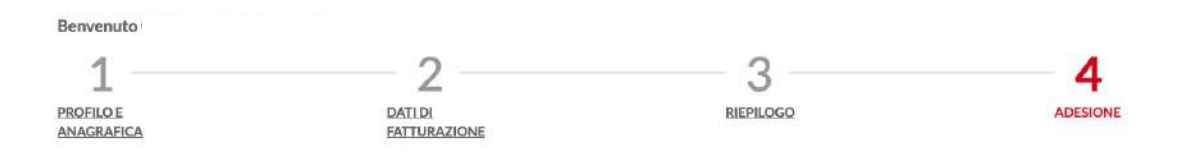

#### ADESIONE

#### Leggi e accetta esplicitamente le condizioni qui sotto riportate

Le n'an les desense en source reaction en densité des por l'aveaures et roburners et desense une entre en entre en la monte de la monte de la monte et desense et desenses. 2.31 Servicio consente, altres, al Utante di invisione, monte, cancellazione e deposito nelle Banche Dati.

#### Art. 3 - Modalità di accesso al Servizio

3.1 Per accedere al Servizio l'Utente è tenuto a registrarsi sul sito www.registroimprese.it tramite le procedure di autenticazione rese disponibili.

3.2 A seguito dell'accettazione delle presenti condizioni generali, l'Utente riceverà, sulla casella di posta elettronica indicata in fase di registrazione, la comunicazione di attivazione dei Servizio contenente in particolare un codice alfanumerico che identifica univocamente l'utenza allo stesso associata.

#### Art. 4 - Disponibilità del Servizio

4.1 Eaccesso al Servizio è garantito dalle ore 8:00 alle ore 21:00 di tutti i giorni feriali ed il sabato dalle 8:00 alle 14:00, salvo estensioni comunicate sul sito www.registroimprese.lt 4.2 È onere dell'Utente dotarsi dei dispositivi hardware e della connessione internet necessari al fini dell'utilizzo dei Servizio.

#### Art. 5 - Oneri per la fruizione del Servizio

5.1 Per la fruizione del Servizio, l'Utente è tenuto al pagamento degli importi indicati in alegato A, con le modalità previste nel successivi articoli 6 e 7. Lallegato A indica gli importi dei diritti di segreteria vigenti, secondo quanto previsto dalle tabelle A e B rispettivamente dei decreti del Ministero dello Se dicembre 2009 e, inoltre, indica le tariffe (soggette ad IVA) applicate per la trasmissione delle pratiche. Con iferniento al la trasmissione delle pratiche. Con iferniento al la trasmissione delle pratiche. Con iferniento al la trasmissione delle pratiche. T'Utente è tenuto inoltre al pagamento degli ulteriori oneri previsit dalla normativa agime (quali a titolo esemplificativo, l'impost ad ibolo), 5.2 L'Utente prende atto ed accetta che le voci e/o gli importi dei diritti di segreteria e delle tariffe potramo subire delle variazioni. Tali variazioni sarano comunicate agi Utenti sul sito www.registroimpreseit o con altra modalità (a titolo esemplificativo, mediante e-mail all'indirizzo da essi indicato in far ai sensi del successivo art. 9.2), con un preaviso di almeno 15 giorni, salvo il minor termine imposito delle disposizioni normative. In conseguenza di tali variazioni. Tutte ava diritto di chiedere la disattivazione del Servizio a la sensi e con le modalità di cui al successivo art. 9.

#### Art. 6 - Modalità di pagamento anticipato

#### Leggi e accetta esplicitamente le condizioni qui sotto riportate

In particolare, l'Utente dichiara di aver preso visione ed accettare espressamente le seguenti disposizioni delle Condizioni Generali:

- art. 5 (Oneri per la fruizione del Servizio), comma 2;
- art. 9 (Durata e disattivazione del Servizio), commi 2 e 4;
- art. 10 (Disattivazione per mancato utilizzo del Servizio) commi 1 e 2;
- art. 11 (Limitazione di responsabilità) commi 1, 2, 3, 4 e 5;
- art. 13 (Inadempimenti dell'Utente), comma 1; art. 14 (Variazione delle caratteristiche del Servizio) comma 1;
- art. 15 (Variazione delle condizioni generali di contratto), commi 1 e 2;
- art. 16 (Legge applicabile e Foro competente), comma 2.

O Accetto

Per completare la tua richiesta, leggi ed accetta espressamente, scorrendo i box di testo qui riportati, le condizioni di erogazione del Servizio che hai selezionato,

Decidi, Infine, se intendi rilasciare il consenso ai trattamento dei tuoi dati personali, forniti nel Modulo di adesione al Servizio, per le ulteriori finalità di trattamento sotto specificate, e conferma la tua scelta digitando nella apposita finestra il codice che compare nell'immagine in fondo a questa pagina: se n uno nuovo.

Dopo la conferma sarai avvisato delle modalità per entrare in possesso di user-id e password di accesso al Servizio.

Utente inoltre, ai sensi dell'art. 6, co.1, lett. a), del Regolamento (UE) n. 2016/679 (Regolamento generale sulla protezione dei dati personali) e dell'art. 130 del Di.gs. 196/2003 e s.m.L (Codice della Privacy), esprime il consenso al trattamento dei propri dati personali, con le modalità descritte nell'inform 8 del presente documento) per le seguenti finalità:

a. l'elaborazione di studi, ricerche, statistiche di mercato da parte di InfoCamere e delle Camere di Commercio

🔿 Esprime il consenso 🔘 Non esprime il consenso

b. /linvlo di materiale di tipo informativo e/o promozionale da parte di InfoCamere e delle Camere di Commercio relativamente a servizi finalizzati alla digitalizzazione delle imprese o a servizi del sistema camerale, con modalità tradizionali o automatizzate (SMS, e-mail, PEC). In particolare, potranno es prevedendone il pagamento mediante l'utilizzo dell'importo versato per l'erogazione del servizio Telemaco

Esprime il consenso Non esprime il consenso

c. l'invio di materiale di tipo informativo e/o promozionale relativamente al servizi di pagamento e agli altri servizi offerti da iConto Sri (società controllata da InfoCamere). L'invio del materiale potrà avvenire con modalità tradizionali o automatizzate (SMS, e-mail, PEC) e potrà essere effettuato diretta tramite di InfoCamere.

Esprime II consenso
 Non esprime II consenso

Il consenso di cui alle lett. a), b) e c) è facoltativo e, pertanto, il mancato rilascio non impedisce l'accesso al Servizio,

PROSEGUI

# **GIÀ REGISTRATO?**

Basta attivare la funzione di invio telematico delle pratiche!

## Come?

In alto a destra, sul menù utente, cliccando su «Servizi attivi e recesso» e selezionando poi l'attivazione del servizio di invio telematico.

|                       |                                                        |                                                                 |                                                                                           |                                                                                                    | Q 🖬 ⊨                                                                   | € SALDO E VERSAMENTO<br>D:0,00 T:0,00                                                          | D 🔮 USER TXKQR4                            |
|-----------------------|--------------------------------------------------------|-----------------------------------------------------------------|-------------------------------------------------------------------------------------------|----------------------------------------------------------------------------------------------------|-------------------------------------------------------------------------|------------------------------------------------------------------------------------------------|--------------------------------------------|
| :<br><b>∵T</b> elemad | SPORTELLO TELEMATICO PER L'ACCE<br>AL REGISTRO IMPRESE | 550                                                             |                                                                                           |                                                                                                    |                                                                         |                                                                                                |                                            |
| HOME IMPRESE PE       | RSONE ELENCHI PROTESTI REGISTRI                        | EUROPEI ALTRI SERVIZ                                            | 3-                                                                                        |                                                                                                    |                                                                         |                                                                                                |                                            |
|                       | Il mio conto €                                         | Profilo attivo                                                  |                                                                                           |                                                                                                    |                                                                         |                                                                                                |                                            |
|                       | SALDO E VERSAMENTO                                     |                                                                 | Telemaco Consultazione e                                                                  | nvio Pratiche                                                                                                    |                                                                         | ſ                                                                                              | RECEDI                                     |
|                       | TRASFERIMENTO DIRITTI/TARIFFE                          |                                                                 | Per l'accesso alle informazioni e ai docu<br>Registri Europei, per inviare pratiche Cr    | menti del Registro Imprese (visure, bilar<br>mUnica e altre pratiche telematiche, e i                                             | nci, etc.), del Registri<br>richiedere certificat                       | o Protesti e dei<br>del Registro                                                               |                                            |
|                       | LISTINO                                                |                                                                 | Imprese,                                                                                  |                                                                                                    |                                                                         |                                                                                                |                                            |
|                       | UTENZE COLLEGATE                                       | Profilo attivab                                                 | ile                                                                                       |                                                                                                    |                                                                         |                                                                                                |                                            |
|                       | MODALITÀ FATTURAZIONE                                  |                                                                 |                                                                                           |                                                                                                    |                                                                         |                                                                                                |                                            |
|                       | DATI DI FATTURAZIONE                                   | Condizioni Tele                                                 | emaco 🕅                                                                                   |                                                                                                    |                                                                         |                                                                                                |                                            |
|                       | ESTRATTO CONTO                                         |                                                                 |                                                                                           |                                                                                                    |                                                                         |                                                                                                |                                            |
|                       | ARCHIVIO FATTURE                                       | Condizioni gen                                                  | ierali del servizio in vigore dal 30 aprile 2                                             | 020                                                                                                    |                                                                         |                                                                                                |                                            |
|                       | l miei dati 🛔                                          |                                                                 |                                                                                           |                                                                                                    |                                                                         |                                                                                                |                                            |
|                       | SERVIZI ATTIVI E RECESSO                               | Informativa su                                                  | illa privacy 💼                                                                            |                                                                                                    |                                                                         |                                                                                                |                                            |
|                       | DATI ANAGRAFICI                                        | Consenso in m                                                   | erito ad ulteriori finalità di trattamento d                                              | dei dati                                                                                                    |                                                                         |                                                                                                |                                            |
|                       | LISTA OPERAZIONI                                       | L'utente, ai sen<br>s.m.i.(Codice de                            | si dell'art. 6, co.1, lett. a), del Regolamento<br>≞lla Privacy),                         | in materia di protezione dei dati persor                                                                                          | nali (Regolamento U                                                     | E n. 2016/679) e dell'art. 130 del                                                             | D.Lgs. 196/2003 e                          |
|                       |                                                        | elaborazio                                                      | ne di studi, ricerche, statistiche di mercati                                             | o da parte di InfoCamere e delle Camere                                                                                           | di Commercio                                                            |                                                                                                |                                            |
|                       |                                                        | <ul> <li>Esprim</li> </ul>                                      | e il consenso                                                                             |                                                                                                    |                                                                         |                                                                                                |                                            |
|                       |                                                        | <ul> <li>Non es</li> </ul>                                      | prime il consenso                                                                         |                                                                                                    |                                                                         |                                                                                                |                                            |
|                       |                                                        | <ul> <li>Invio di ma<br/>delle impre<br/>dal sistema</li> </ul> | teriale di tipo informativo e/o promoziona<br>ese o a servizi dei sistema camerale, con m | ale da parte di InfoCamere e delle Came<br>odalità tradizionali o automatizzate (SN<br>ediante l'utilizzo dell'importo versato pr | re di Commercio rei<br>15, e-mail, PEC). In p<br>er l'erogazione del ri | ativamente a servizi finalizzati ali<br>articolare, potranno essere propo<br>povizio Telemaco. | a digitalizzazione<br>osti servizi offerti |
|                       |                                                        | Cerca nell'Help                                                 | ۹                                                                                         |                                                                                                    |                                                                         |                                                                                                |                                            |

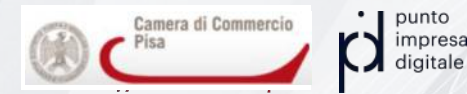

Una volta registrati e loggati è necessario ora **completare la registrazione**.

€ SALDO E VERSAMENTO D:0.00 T:0.00 SUSER TXKQR4 **Telemaco** SPORTELLO TELEMATICO PER L'ACCESSO AL REGISTRO IMPRES IMPRESE PERSONE ELENCHI PROTESTI REGISTRI EUROPEI ALTRI SERVIZI -Cerca nei registri per ottenere TROVA tutti i documenti ufficiali su IMPRESE e PERSONE + **IMPRESA** . . Q, **ESTRAI** .7.7. **ELENCHI** DI RICERCA IMPRESE IMPRESE PERSONE PROTESTI Tutorial Ricerca I prospetti sono disponibili nei formati HTML e PDF **SPORTELLO** PRATICHE In quali altre aziende è Amministratore? PRATICHE RI BILANCI Cercalo per nome o codice fiscale

## Come?

Dalla homepage cliccando a sinistra, sotto «**sportello pratiche**», su **E-GOV** e successivamente sulla **freccia** che compare alla sua destra.

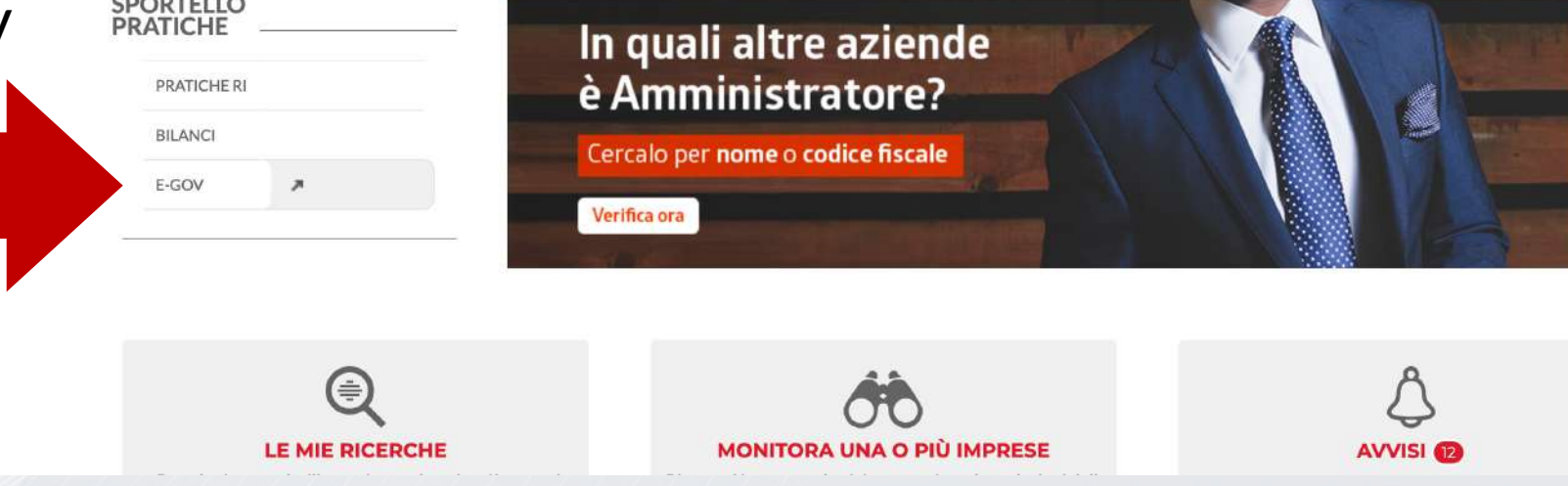

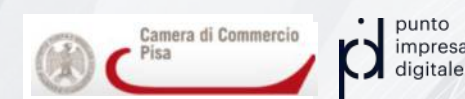

Una volta registrati e loggati è necessario ora **completare la registrazione**.

> Nella pagina successiva, in basso, sotto «**Completamento o modifica registrazione**» cliccare su **Procedi**

> > impresa

#### Serv. e-Gov > Sportelli Telematici

#### Servizi di spedizione pratiche telematiche per l'E-Government.

Il servizio di acquisizione delle Pratiche da parte degli Sportelli Telematici è attivo dal Lunedí al Venerdí dalle ore 8.00 alle 19.00 ed il Sabato dalle ore 8.00 alle 14.00. Al di fuori di questi orari è comunque possibile usufruire delle funzioni di preparazione ed inoltro dello Pratiche Telematiche che verranno acquisite dallo Sportello alla successiva apertura.

#### NEWS Per visualizzare la pagina completa delle news, cliccare qui

28 febbraio 2021 - Si informa che in attuazione di quanto previsto dal D.L. n. 76/2020 (Decreto Semplificazioni), a
partire dal 28 febbraio 2021 i nuovi Utenti potranno registrarsi al Servizio Telemaco esclusivamente tramite SPID
(Sistema Pubblico di Identita' Digitale), CIE (Carta di Identita' Elettronica) o CNS (Carta Nazionale dei Servizi)

#### Lista Sportelli Telematici Disponibili

#### Certificazioni per l'Estero

**Contributi alle Imprese** 

**Operatori con l'Estero** 

Servizio Metrico

#### Corsi e-learning

Sono disponibili in modalità e-learning dei corsi gratuiti sulla Pratica Telematica È richiesta l'autoregistrazione

Servizio assistenza

Rivolgiti ad Assistenza Pratiche

#### Completamento o modifica registrazione

Per completare la registrazione (nel caso di Nuovo Utente) o modificare i propri dati già inseriti Procedi » Maggiori dettagli nella nota disponibile qui

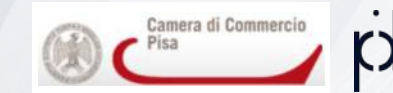

Una volta registrati e loggati è necessario ora **completare la registrazione**.

> Riempire **i campi rimasti vuoti** e cliccare in basso su **Salva**

| Serv. e-Gov > Registrazione                                                                                                    |                                                                                                    |
|----------------------------------------------------------------------------------------------------|----------------------------------------------------------------------------------------------------|
| I campi contrassegnati da * sono necessari alla registraz                                                                                                    | ione.                                                                                                    |
| Dati Utente                                                                                                    |                                                                                                    |
| Cognome *                                                                                                    |                                                                                                    |
| Nome                                                                                                    |                                                                                                    |
| Codice Fiscale                                                                                                    |                                                                                                    |
| E-mail *                                                                                                    |                                                                                                    |
|                                                                                                    |                                                                                                    |
| Dati Impresa                                                                                                    |                                                                                                    |
| Denominazione                                                                                                    |                                                                                                    |
| Codice Fiscale/Partita IVA **                                                                                                    |                                                                                                    |
| Indirizzo Sede                                                                                                    |                                                                                                    |
| N. Civico                                                                                                    |                                                                                                    |
| Comune                                                                                                    |                                                                                                    |
| Località                                                                                                    |                                                                                                    |
| C.A.P.                                                                                                    |                                                                                                    |
| Provincia                                                                                                    | PISA                                                                                                    |
| Telefono                                                                                                    |                                                                                                    |
| ** Obbligatorio solo se si compila la sezione Dati Impre                                                                                                    | sa.                                                                                                    |
|                                                                                                    |                                                                                                    |
| <b>INFORMATIVA art. 13 D.Lgs. 196/03</b> . I dati personal<br>per comunicazioni con l'interessato da parte di Infocame<br>potranno essere comunicati alle Camere di Commercio. I<br>verificare l'esistenza, aggiornare, rettificare i propri dati<br>InfoCamere Scpa. | li raccolti, obbligatori per l'utilizzazione del prodotto software, saranno trattati<br>re e saranno protetti conformemente alle disposizioni della D.Lgs. 196/03;<br>L'interessato ha i diritti di cui all'art. 7 della legge citata e, in particolare,<br>od opporsi al loro trattamento rivolgendosi alla Titolare del trattamento, |
|                                                                                                    | Salva                                                                                                    |
|                                                                                                    |                                                                                                    |

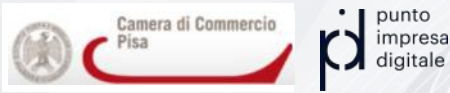

Una volta registrati e loggati è necessario ora **completare la registrazione**.

## Comparirà un **messaggio** di successo **IN ALTO**!

#### Aggiornamento utente XXXXXX avvenuto con successo.

| Serv.   | e-Gov | > Reg | istrazi | one |
|---------|-------|-------|---------|-----|
| Ster V. | 6-904 | < NGG | IST GAT | one |

| gistrazione.                                                                                                    |
|----------------------------------------------------------------------------------------------------|
|                                                                                                    |
|                                                                                                    |
|                                                                                                    |
|                                                                                                    |
| ersonali raccolti, obbligatori per l'utilizzazione del prodotto software, saranno trattat<br>ocamere e saranno protetti conformemente alle disposizioni della D.Lgs. 196/03;<br>ercio. L'interessato ha i diritti di cui all'art. 7 della legge citata e, in particolare,<br>ri dati od opporsi al loro trattamento rivolgendosi alla Titolare del trattamento. |
| e Fi e                                                                                                    |

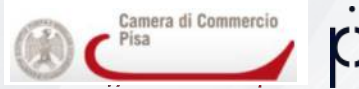

#### Questa procedura è **possibile SOLO dal**

## INVIO DELLA PRATICA TELEMATICA

Tornando sulla pagina **e-Gov** clicchiamo su «**Contributi alle Imprese**»

#### Serv. e-Gov > Sportelli Telematici

#### Servizi di spedizione pratiche telematiche per l'E-Government.

Il servizio di acquisizione delle Pratiche da parte degli Sportelli Telematici è attivo dal Lunedí al Venerdí dalle ore 8.00 alle 19.00 ed il Sabato dalle ore 8.00 alle 14.00. Al di fuori di questi orari è comunque possibile usufruire delle funzioni di preparazione ed inoltro dello Pratiche Telematiche che verranno acquisite dallo Sportello alla successiva apertura.

#### NEWS Per visualizzare la pagina completa delle news, cliccare qui

28 febbraio 2021 - Si informa che in attuazione di quanto previsto dal D.L. n. 76/2020 (Decreto Semplificazioni), a
partire dal 28 febbraio 2021 i nuovi Utenti potranno registrarsi al Servizio Telemaco esclusivamente tramite SPID
(Sistema Pubblico di Identita' Digitale), CIE (Carta di Identita' Elettronica) o CNS (Carta Nazionale dei Servizi)

#### Lista Sportelli Telematici Disponibili

| Certificazioni per l'Estero                                                                                   | Corsi e-learning                                                                                                    |
|----------------------------------------------------------------------------------------------------|----------------------------------------------------------------------------------------------------|
| Contributi alle Imprese<br>Operatori con l'Estero<br>Servizio Metrico                                         | Sono disponibili in modalità e-learning dei <u>corsi gratuiti</u><br>sulla Pratica Telematica<br>È richiesta l'autoregistrazione |
|                                                                                                    | Servizio assistenza                                                                                                    |
|                                                                                                    | Rivolgiti ad Assistenza Pratiche                                                                                                 |
| Completamento o modifica registrazione                                                                        |                                                                                                    |
| Per completare la registrazione (nel caso di Nuovo Ute<br>Aaggiori dettagli nella <b>nota disponibile qui</b> | nte) o modificare i propri dati già inseriti Procedi »                                                                           |

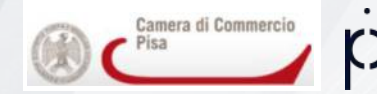

## INVIO DELLA PRATICA TELEMATICA

Alla pagina successiva cliccare su «**accedi**» e dopo su «**Crea Modello**»

impresa

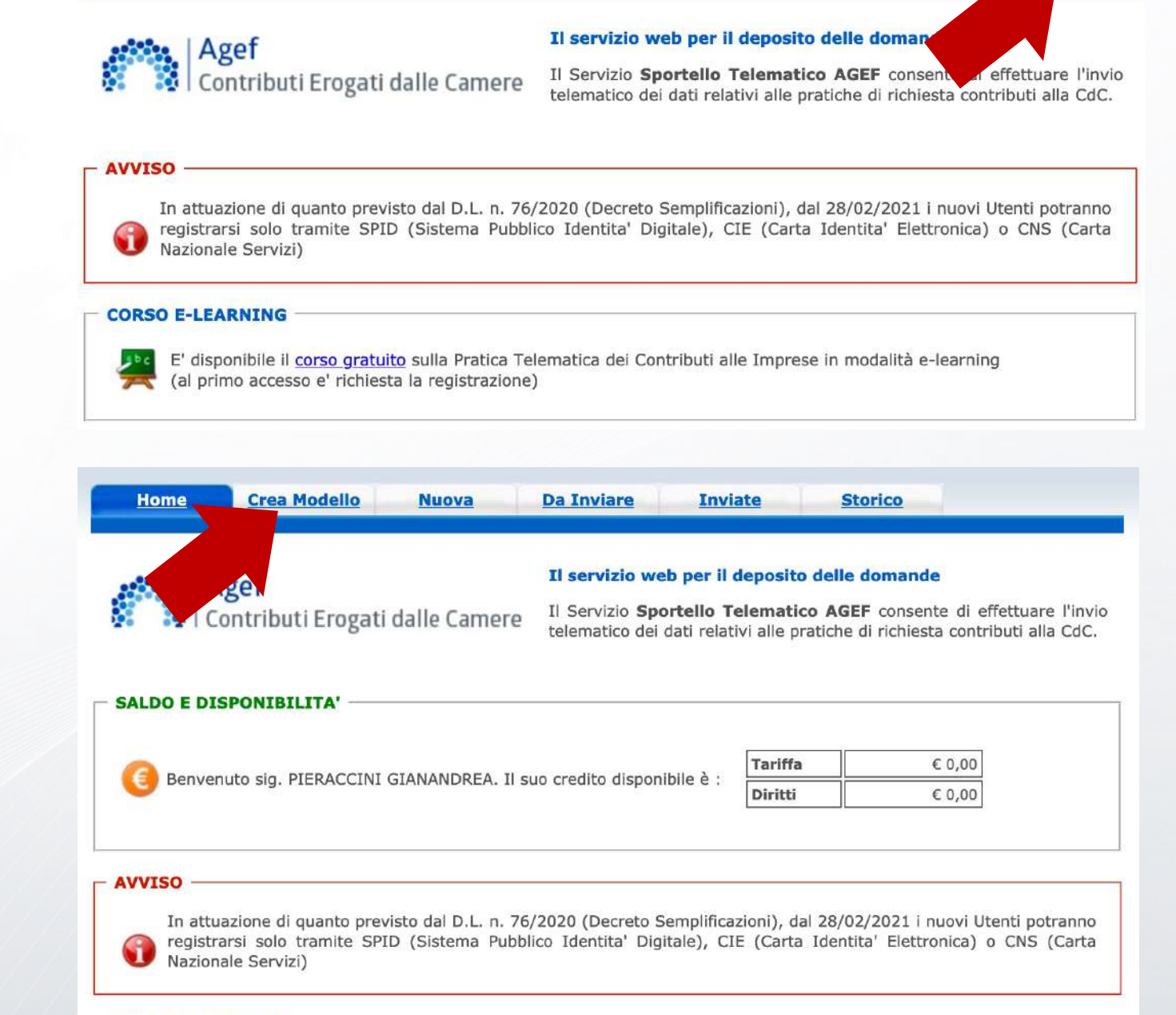

Acced

CORSO E-LEARNING

# CREAZIONE DEL MODELLO

| Crea Modello         | Nuova                                                      | Da Inviare         | Inviate                                                                                                    | Storico                                                       |                                               |
|----------------------|------------------------------------------------------------|--------------------|----------------------------------------------------------------------------------------------------|---------------------------------------------------------------|-----------------------------------------------|
| beneficiaria: ricerc | a                                                          |                    |                                                                                                    |                                                               |                                               |
|                      |                                                            |                    |                                                                                                    |                                                               |                                               |
| REA                  |                                                            |                    |                                                                                                    |                                                               |                                               |
| scale                |                                                            |                    |                                                                                                    |                                                               |                                               |
|                      |                                                            |                    |                                                                                                    |                                                               | Cerca                                         |
|                      | Crea Modello<br>beneficiaria: ricerca<br>©<br>REA<br>scale | Crea Modello Nuova | Crea Modello Nuova Da Inviare   beneficiaria: ricerca     Image: Crea Modello     Image: Crea Modello     beneficiaria: ricerca     Image: Crea Modello     Image: Crea Modello <td>Crea Modello Nuova Da Inviare Inviate   beneficiaria: ricerca</td> <td>Crea Modello Nuova Da Inviare Inviate Storico</td> | Crea Modello Nuova Da Inviare Inviate   beneficiaria: ricerca | Crea Modello Nuova Da Inviare Inviate Storico |

- 1. Ricerca della sede/unità operativa beneficiaria: selezionare **CCIAA di** Pisa ed inserire il **numero REA**, quindi cliccare su **«Cerca»**
- 2. Selezionare il tipo di pratica: «Richiesta contributi»
- 3. Sportello di destinazione: «CCIAA di Firenze»

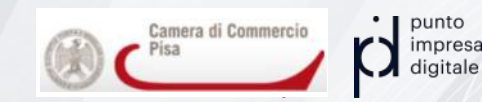

# CREAZIONE DEL MODELLO

- 1. Ricerca della sede/unità operativa beneficiaria: selezionare **CCIAA di Firenze** ed inserire il **numero REA**, quindi cliccare su «**Cerca**»
- 2. Selezionare il tipo di pratica: «Richiesta contributi»
- 3. Sportello di destinazione: «CCIAA di Pisa>>
- 4. Cliccare su «Avvia compilazione»

| ere o anne o                            |                                              |  |  |      |
|-----------------------------------------|----------------------------------------------|--|--|------|
| CCIAA                                   | 0                                            |  |  |      |
| O Numero R                              | REA                                          |  |  |      |
| O Codice fis                            | scale                                        |  |  |      |
|                                         |                                              |  |  |      |
|                                         |                                              |  |  | Cer  |
|                                         |                                              |  |  | Cer  |
|                                         |                                              |  |  | Cer  |
|                                         |                                              |  |  | Cer  |
| elezionare il                           | tipo pratica                                 |  |  | Cere |
| elezionare il<br>Richiesta Contr        | <b>tipo pratica</b><br>ributi 😌              |  |  | Cen  |
| <b>elezionare il</b><br>Richiesta Contr | <b>tipo pratica</b><br>ributi <mark>0</mark> |  |  | Cer  |
| Richiesta Contr<br>Richiesta Contr      | tipo pratica<br>ributi 😧<br>estinazione      |  |  | Cer  |

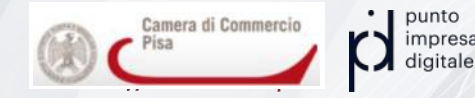

Compilare tutte le **parti obbligatorie** (indicate con \*)

Da notare:

Camera di Commer

impresa

- Nel campo «INPS» inserire «00000» (una serie di zeri)
- I campi fatturato/export non serve riempirli!
   Inserire i campi relativi a «Presentatore» in caso di presentazione tramite intermediario

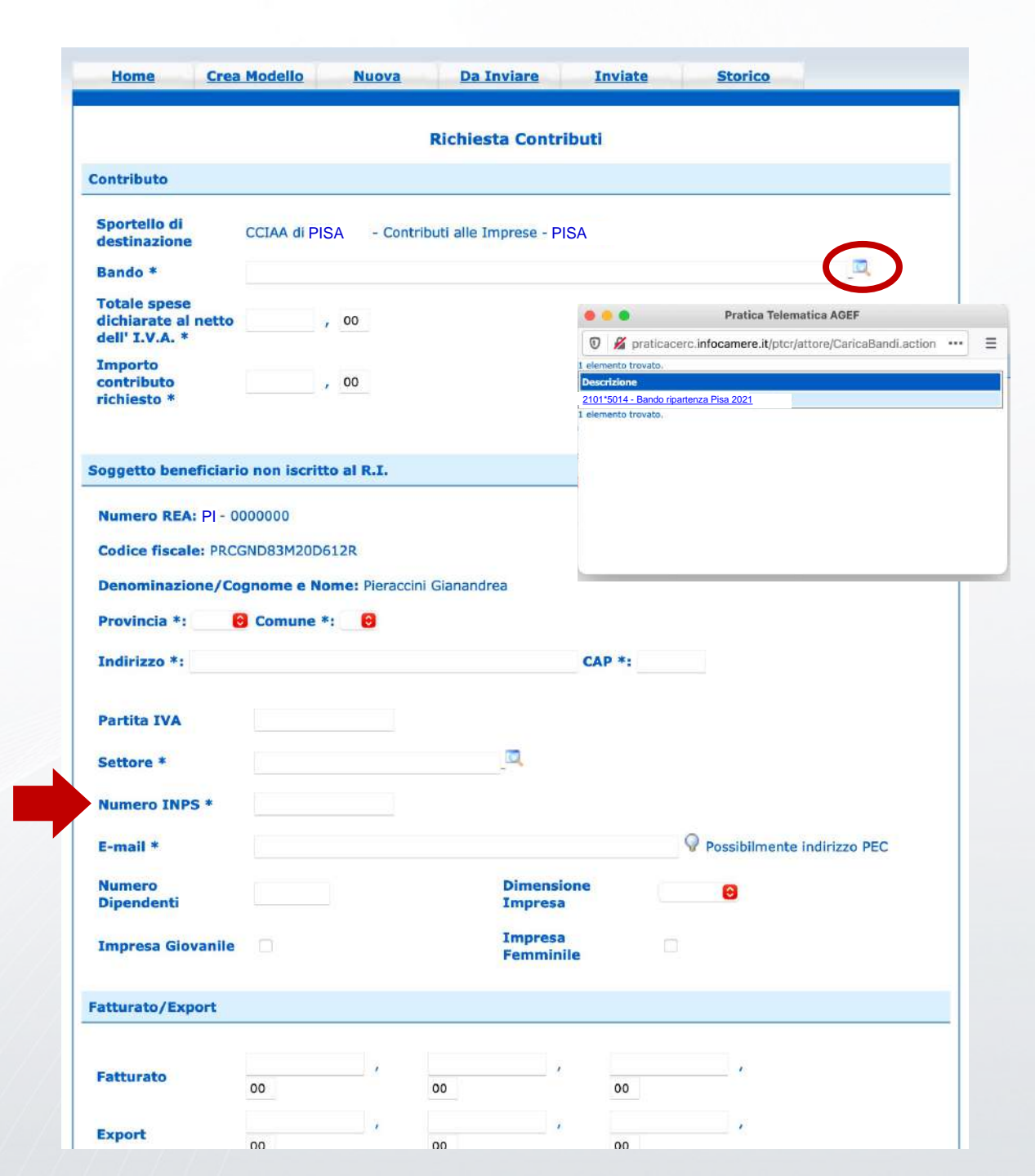

Compilare tutte le **parti obbligatorie** (indicate con \*)

Da notare:

- Nel campo «**INPS**» inserire «00000» (una serie di zeri)
- I campi **fatturato/export** non serve riempirli!
- Inserire i campi relativi a «**Presentatore**» in caso di **presentazione tramite intermediario**

| Presentatore                                                          |      |        |     | <u> </u> |
|-----------------------------------------------------------------------|------|--------|-----|----------|
| uova anagrafica Presental                                             | tore |        |     |          |
| Denominazione                                                         |      |        |     |          |
| Codice fiscale                                                        |      |        |     |          |
| Provincia                                                             | 0    | Comune |     |          |
| Indirizzo                                                             |      |        | Cap |          |
| Telefono                                                              |      |        |     |          |
| E-mail                                                                |      |        |     |          |
| onsorzio                                                              |      |        |     |          |
| Consorzio                                                             |      |        |     | 🔍 🗶      |
| uova anagrafica Consorzio                                             | 1    |        |     |          |
|                                                                       |      |        |     |          |
| Denominazione                                                         |      |        |     |          |
| Denominazione<br>Codice fiscale                                       |      |        |     |          |
| Denominazione<br>Codice fiscale<br>Provincia                          | e    | Comune |     |          |
| Denominazione<br>Codice fiscale<br>Provincia                          | 0    | Comune | Сар |          |
| Denominazione<br>Codice fiscale<br>Provincia<br>Indirizzo<br>Felefono | 0    | Comune | Сар |          |

![](_page_15_Picture_7.jpeg)

Una volta scelto come **Tipo di pagamento** «Bonifico» e inserito l'**IBAN** si può cliccare su «**Scarica Modello Base**» per effettuare il **download** del modello .xml da **FIRMARE DIGITALMENTE** (esclusivamente in formato **.p7m**).

#### Nota bene:

- 1. Il tasto blu «**Nuova Pratica**» in basso a destra comparirà soltanto dopo aver cliccato su «Scarica Modello Base».
- **2. Non rinominare per alcun motivo** il file .xml del modello appena scaricato!

| E-mail                       |                                                                                        |                          |
|------------------------------|----------------------------------------------------------------------------------------|--------------------------|
| Consorzio                    |                                                                                        |                          |
| Consorzio                    |                                                                                        | ۵. 🗙                     |
| luova anagrafica Co          | onsol 🔵 🔘 Apertura di Mbase_AGEF0000000_161786643711                                   |                          |
| Denominazione                | È stato scelto di aprire:                                                              |                          |
| Codice fiscale               | Mbase_AGEF0000000_1617866437113.xml<br>tipo: Extensible Markup Language (XML) (3,8 kB) |                          |
| Provincia                    | da: http://praticacerc.infocamere.it                                                   |                          |
| Indirizzo                    | Che cosa deve fare Firefox con questo file?                                            | Сар                      |
| Telefono                     | Apri con Firefox                                                                       |                          |
| E-mail                       | Apri con Sublime Text (predefinita)                                                    |                          |
|                              | O Salva file                                                                           |                          |
| 1odalità pagamento           | con D'ora in poi esegui questa azione per tutti i file di questo tipo.                 |                          |
| Tipo pagamento *             | Bc Annulla OK                                                                          |                          |
| IBAN *                       | 1T75S0306902907100000003885                                                            |                          |
| and the standard state       |                                                                                        |                          |
| mposta di bollo viri         | uale                                                                                   |                          |
| L'impresa dichiara           | di appartenere ad una delle categorie esenti dal versamento dell'in<br>26.10.1972.     | nposta di bollo ai sensi |
| del D.P.R. 642 del :         | 🔿 Si 💿 No                                                                              |                          |
| del D.P.R. 642 del :<br>Note | ◯ Si O No                                                                              |                          |
| del D.P.R. 642 del :<br>Note | ⊂ Si 📀 No                                                                              |                          |
| del D.P.R. 642 del :<br>Note | ⊂ Si ONo                                                                               |                          |

| E-mail    |  |      |  |
|-----------|--|------|--|
| Consorzio |  |      |  |
| Consorzio |  | □, × |  |

Una volta scelto come Tipo di pagamento « borlifico» e inserito l'IBAN si può cliccare su «Scarica Modello Base» per effettuare il download del modello xml da FINASE FIRINA (EDIGGINTI ALE DE Lai Mase\_AGEF\_000000\_1617866437113.xml tip:/praticacerc.infocamere.it Che cosa deve fare Firefox con questo file? Apri con Firefox Ofora in poi esegui questa azione per tuti i file di questo tip. D'ora in poi esegui questa azione per tuti i file di questo tip.

# è da fare al momento della domanda!

- Il tasto blu «Nuova Pratica» in basso a destra comparirà soltanto dopo aver cliccato su «Scarica Modello Base».
- Non rinominare per alcun motivo il file .xml del modello appena scaricato!

| L'impresa dichiara di appartenere<br>del D.P.R. 642 del 26.10.1972. | ad una delle categorie esenti dal versamento de | ll'imposta di bollo ai sensi |
|---------------------------------------------------------------------|-------------------------------------------------|------------------------------|
|                                                                     | 🔿 Si 🛛 💿 No                                     |                              |
| Note                                                                |                                                 |                              |
|                                                                     |                                                 |                              |
|                                                                     |                                                 |                              |
|                                                                     |                                                 |                              |
|                                                                     |                                                 |                              |
|                                                                     | Scarica Modello Base                            |                              |

![](_page_17_Picture_7.jpeg)

# **NUOVA PRATICA**

## di contributo

Automaticamente ci troveremo nella scheda «**Nuova**» dove dovremo semplicemente:

- 1. Selezionare il tipo di pratica: «**Richiesta Contributi**»
- Sportello di destinazione: «CCIAA di PISA>> Contributi alle Imprese - PISA>>
- **3.** Caricare il Modello Base appena firmato cliccando su «Sfoglia» (ricordiamo, in p7m!)
- 4. Cliccare quindi su «Avvia creazione»

| Sede o unità benefic                                                                                                    | iaria: ricerca                                                                      |                                              |       |                  |                  |                     |
|----------------------------------------------------------------------------------------------------|-------------------------------------------------------------------------------------|----------------------------------------------|-------|------------------|------------------|---------------------|
| CCIAA                                                                                                    | PI 📵                                                                                |                                              |       |                  |                  |                     |
| O Numero REA                                                                                                    | 0000000                                                                             |                                              |       |                  |                  |                     |
| O Codice fiscale                                                                                                    | PRCGND83M20D612                                                                     | R                                            |       |                  |                  |                     |
|                                                                                                    |                                                                                     |                                              |       |                  |                  | Cer                 |
| oggetto beneficiari                                                                                                    | o non iscritto al R.                                                                | I.                                           |       |                  |                  |                     |
| Provincia *: PI                                                                                                    | Comune *: PIS                                                                       | A                                            | 8     |                  |                  |                     |
| Provincia *: PI                                                                                                    | Comune *: PIS                                                                       | A                                            | 8     |                  |                  |                     |
| Provincia *: PI                                                                                                    | Scomune *: PIS                                                                      | A                                            | CAP * | 56127            |                  |                     |
| Provincia *: Pi t<br>Indirizzo *: Viale Co<br>Selezionare il tipo pi                                                                                      | Comune *: PIS<br>rsica 62/A<br>ratica                                               | A                                            | CAP * | 56127            |                  |                     |
| Provincia *: Pl<br>Indirizzo *: Viale Co<br>Selezionare il tipo p<br>Richiesta Contributi                                                                 | Comune *: PIS<br>rsica 62/A<br>ratica                                               | A<br>tipo pratica                            | CAP * | 56127            |                  |                     |
| Provincia *: Pl<br>Indirizzo *: Viale Co<br>Selezionare il tipo pl<br>Richiesta Contributi                                                                | Comune *: PIS<br>rsica 62/A<br>ratica<br>Selezionare il                             | A<br>tipo pratica                            | CAP * | 56127            |                  |                     |
| Provincia *: PI<br>Indirizzo *: Viale Co<br>Selezionare il tipo pi<br>Richiesta Contributi<br>Sportello di destinaz<br>CCIAA di PISA - Co                 | Comune *: PIS rsica 62/A ratica  Selezionare il cione ntributi alle Imprese - F     | tipo pratica                                 | CAP * | Selez            | ionare lo sporte | ello di destinazion |
| Provincia *: PI<br>Indirizzo *: Viale Co<br>Selezionare il tipo pi<br>Richiesta Contributi<br>Sportello di destinaz<br>CCIAA di PISA - Co<br>Modello Base | Comune *: PIS<br>rsica 62/A<br>Selezionare il<br>cione<br>ntributi alle Imprese - F | tipo pratica<br>PISA<br>Nessun file selezior | CAP * | 56127<br>♀ Selez | ionare lo sporte | ello di destinazion |

![](_page_18_Picture_8.jpeg)

# **NUOVA PRATICA**

## di contributo

Arriviamo quindi alla «Scheda dettaglio pratica».

Non ci resta che cliccare su «**Allega**» per fare l'upload degli allegati richiesti!

| icheda dettag                                                                                                    | glio pratica: M2140                                     | 8BQLS1                  |             |             |             |          |
|----------------------------------------------------------------------------------------------------|---------------------------------------------------------|-------------------------|-------------|-------------|-------------|----------|
| Tipo Pratica                                                                                                    | Richiesta Contribut                                     | ti                      |             |             |             |          |
| Denominazio                                                                                                    | one:                                                    |                         |             |             |             |          |
| Codice Fisca                                                                                                    | le: Pi                                                  |                         |             |             |             |          |
|                                                                                                    |                                                         |                         |             |             |             |          |
| Mittente: P                                                                                                    |                                                         | A                       |             |             |             |          |
| Mittente: P                                                                                                    | <b>ta:</b> 08-04-2021                                   | <u>A</u>                |             |             |             |          |
| Mittente: P<br>Aperta in da<br>Sportello: C                                                                                | ta: 08-04-2021<br>CIAA di PISA - C                      | A<br>Contributi alle Im | prese       |             |             |          |
| Mittente: P<br>Aperta in da<br>Sportello: C<br>Annotazioni                                                                 | ta: 08-04-2021<br>CIAA di PISA - C<br>mittente:         | A                       | prese       |             |             |          |
| Mittente: P<br>Aperta in da<br>Sportello: Q<br>Annotazioni<br>ista Allegati:                                               | ta: 08-04-2021<br>CIAA di PISA - C<br>mittente:         | iontributi alle Im      | prese       |             |             |          |
| Mittente: P<br>Aperta in da<br>Sportello: C<br>Annotazioni<br>ista Allegati:<br>alemento trova                             | ta: 08-04-2021<br>CIAA di PISA - C<br>mittente:         | iontributi alle Im      | prese       |             |             |          |
| Mittente: P<br>Aperta in da<br>Sportello: C<br>Annotazioni<br>ista Allegati:<br>elemento trova<br>escrizione               | ta: 08-04-2021<br>CIAA di PISA - C<br>mittente:<br>ato. | ontributi alle Im       | prese<br>Ti | po Allegato | Allegato il | Operazio |
| Mittente: P<br>Aperta in da<br>Sportello: C<br>Annotazioni<br>ista Allegati:<br>elemento trova<br>escrizione<br>Modello ba | ta: 08-04-2021<br>CIAA di PISA - C<br>mittente:<br>ato. | contributi alle Im      | prese       | po Allegato | Allegato il | Operazio |

![](_page_19_Picture_5.jpeg)

# **GLI ALLEGATI**

Per **inserire gli allegati** è necessario caricare ogni singolo file (firmato digitalmente!) e selezionare il Codice documento con la **descrizione più congrua** tra quelle in elenco e poi cliccare su «**Allega e continua**» o «**Allega e termina**» una volta caricato l'ultimo allegato.

#### Focus sugli allegati (min 3, max 5):

- 1. Da allegare (in tutti i casi) «**Domanda**», «Modello di domanda allegato A» e «**Preventivi/Fatture e documenti** fiscali ulteriori»
- 2. Da allegare «**Modello Ulteriori Fornitori**» in caso di contributo per consulenza e/o formazione
- 3. Da allegare «**Procura**» in caso di intermediario, come da **bando**

| Home        | Crea Modello      | Nuova              | Da Inviare            | Inviate      | <u>Storico</u> |          |
|-------------|-------------------|--------------------|-----------------------|--------------|----------------|----------|
|             |                   |                    |                       |              |                | Indietro |
| ESTIONE A   | LLEGATO: inserime | nto allegato       |                       |              |                |          |
| Nome file   | Sfoglia           | Nessun file selezi | onato.                |              |                |          |
| Descrizione |                   |                    |                       |              |                |          |
| Codice docu | umento            |                    | 0                     |              |                |          |
|             |                   | Allega e con       | tinua Allega e ter    | mina Annulla |                |          |
|             |                   |                    | maxime and the second |              |                |          |

![](_page_20_Picture_7.jpeg)

# **GLI ALLEGATI**

Per **inserire gli allegati** è necessario caricare ogni singolo file (firmato digitalmente!) e selezionare il Codice documento con la **descrizione più congrua** tra quelle in elenco e poi cliccare su «**Allega e continua**» o «**Allega e termina**» una volta caricato l'ultimo allegato.

# Home Crea Modello Nuova Da Inviare Inviate Storico Indietro | Indietro | Indietro | Indietro | Indietro | GESTIONE ALLEGATO: inserimento allegato Indietro | Indietro | Indietro | Mome file Sfoglia... Nessun file selezionato. Indietro | Indietro | Descrizione Indietro | Indietro | Indietro | Indietro | Allega e continua Allega e termina Annulla Indietro |

### Focus sugli allegati (min 3, max 5):

- 1. Da allegare (in tutti i casi) «**Domanda**», « modello di allegato A » e «**Preventivi/Fatture**, quietanze, documenti fiscali ulteriori, ecc.»
- 2. Da allegare «**Modello Ulteriori Fornitori**» in caso di contributo per consulenza e/o formazione
- 3. Da allegare «**Procura**» in caso di intermediario, come da disciplinare

## SPECIFICHE:

- 1. Max 7 Mbyte per allegato, fino ad un massimo di 20 Mbyte totali. Quindi scansioni in bianco e nero... Online è pieno di tool gratuiti per ridurre le dimensioni dei PDF!
- 2. Tutti sempre **FIRMATI DIGITALMENTE** e con estensione .**p7m**

![](_page_21_Picture_10.jpeg)

# **GLI ALLEGATI**

Per **inserire gli allegati** è necessario caricare ogni singolo file (firmato digitalmente!) e selezionare il Codice documento con la **descrizione più congrua** tra quelle in elenco e poi cliccare su «**Allega e continua**» o «**Allega e termina**» una volta caricato l'ultimo allegato.

| Home        | Crea Modello       | Nuova | Da Inviare | Inviate      | <u>Storico</u> |                 |
|-------------|--------------------|-------|------------|--------------|----------------|-----------------|
|             |                    |       |            |              |                | <u>Indietro</u> |
| GESTIONE A  | LLEGATO: inserimer |       |            |              |                |                 |
| Nome file   | Sfoglia            |       |            |              |                |                 |
| Descrizione | e                  |       |            |              |                |                 |
| Codice doc  | umento             |       | 0          |              |                |                 |
|             |                    |       |            | mina Annulla |                |                 |
|             |                    |       |            |              |                |                 |

# GLI ALLEGATI «CONFEZIONATELI»

- Da allegare (in tut firmandoli adeguatamente ad un massimo di 20 Misura B» e «Prevent fiscali ulter prima della data di apertura del bando! Da allegare «Modello della data di apertura del bando!
- 2. Da allegare «Modello caso di contributo per consulenza
- 3. Da allegare «**Procura**» in caso di intermediario, come da disciplinare
- 2. Tutti sempre **FIRMATI DIGITALMENTE** e con estensione **.p7m**

![](_page_22_Picture_8.jpeg)

## **Documentazione** Richiesta

![](_page_23_Picture_1.jpeg)

Modulo di domanda (Allegato A) firmato DIGITALMENTE dal legale rappresentante dell'azienda

**Fatture** (a partire dal 1 gennaio 2021) e preventivi in caso di **spese sostenute in parte e in parte da sostenere** firmate digitalmente dal legale rappresentante dell'azienda **e relativo elenco** 

![](_page_23_Picture_4.jpeg)

**Preventivi** in caso di spese **da sostenere** firmati digitalmente dal legale rappresentante dell'azienda

![](_page_23_Picture_6.jpeg)

**Copia delle quietanze** nel caso di fatture presentate contestualmente alla domanda firmata digitalmente dal legale rappresentante dell'azienda **(\*)** 

![](_page_23_Picture_8.jpeg)

**Modulo ulteriori fornitori** firmato digitalmente dal fornitore

![](_page_23_Picture_10.jpeg)

Eventuale **Procura per l'invio telematico** con **firma autografa** e **documento** scansionato allegato **del legale rappresentante dell'azienda** e **firmato digitalmente** dall'**incaricato** all'invio

> (\*) per la tipologia di quietanze ammissibili consultare l'Allegato 4 "Elenco quietanze ammissibili"

![](_page_23_Picture_13.jpeg)

# **Documentazione** Richiesta

![](_page_24_Picture_1.jpeg)

Modulo domanda firmato dal legale rappresentante dell'azienda

![](_page_24_Picture_3.jpeg)

Modulo Misura B firmato dal legale rappresentante dell'azienda

- **Fatture** (a partire dal 1 gennaio 2021) e preventivi in caso di **spese sostenute in parte e in parte da sostenere** e relativo **elenco**
- **Preventivi** in caso di spese da sostenere
  - **Copia delle quietanze** nel caso di fatture presentate contestualmente alla domanda

![](_page_24_Picture_8.jpeg)

Modulo ulteriori fornitori firmato digitalmente dal fornitore

Eventuale Procura per l'invio telematico con firma autografa e documento scansionato allegato del legale rappresentante dell'azienda e firmato digitalmente dall'incaricato all'invio

![](_page_24_Picture_11.jpeg)

impresa digitale Possono essere inseriti tutti in un unico PDF firmato digitalmente (.p7m) dal legale rappresentante dell'azienda!

# **INVIA LA PRATICA!**

A questo punto potete **controllare la Lista Allegati** ed accertarvi di aver inserito tutto il necessario.

A questo punto è possibile cliccare su «**Invia Pratica**» e confermare l'operazione premendo il tasto «Ok».

Il sistema conferma l'avvenuto invio e visualizza la lista delle pratiche chiuse. Eseguiti i controlli formali il sistema notifica via email (all'indirizzo indicato in fase di registrazione) lo stato di avanzamento della pratica.

| Home                      | Crea Modello        | Nuova              | Da Inviare | Inviate      | <u>Storico</u>      |            |
|---------------------------|---------------------|--------------------|------------|--------------|---------------------|------------|
| <u>Allega</u>   <u>An</u> | notazioni   Annulla | <u>Invia Prat</u>  | iica       |              |                     | Indietro   |
| Scheda detta              | aglio pratica: M    |                    |            |              |                     |            |
| Tipo Pratic               | a: Richiesta C      |                    |            |              |                     |            |
| Denominaz                 | zione:              |                    |            |              |                     |            |
| Codice Fisc               | ale: Pl             |                    |            |              |                     |            |
| Mittente:                 | 2                   | A                  |            |              |                     |            |
| Aperta in d               | lata: 08-04-2021    |                    |            |              |                     |            |
| Sportello:                | CCIAA di PISA - C   | contributi alle Ir | mprese     |              |                     |            |
| Annotazion                | ni mittente:        |                    |            |              |                     |            |
| ista Allegat.             | ii:                 |                    |            |              |                     |            |
| elemento tro              | vato.               |                    |            |              |                     |            |
| escrizione                |                     |                    | T          | ipo Allegato | Allegato il         | Operazioni |
| Modello                   | base                |                    |            |              |                     |            |
| Firmata                   | irio:               |                    | M          | ODELLO BASE  | 08-04-2021 09:21:18 | Visualizza |

![](_page_25_Picture_5.jpeg)